1. 大会ウェビナーへの参加

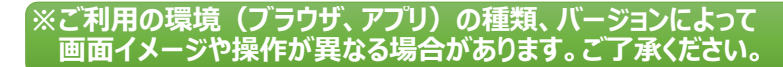

「参加ご案内」メールを開き、「ここをクリックして参加」リンクをクリックします。

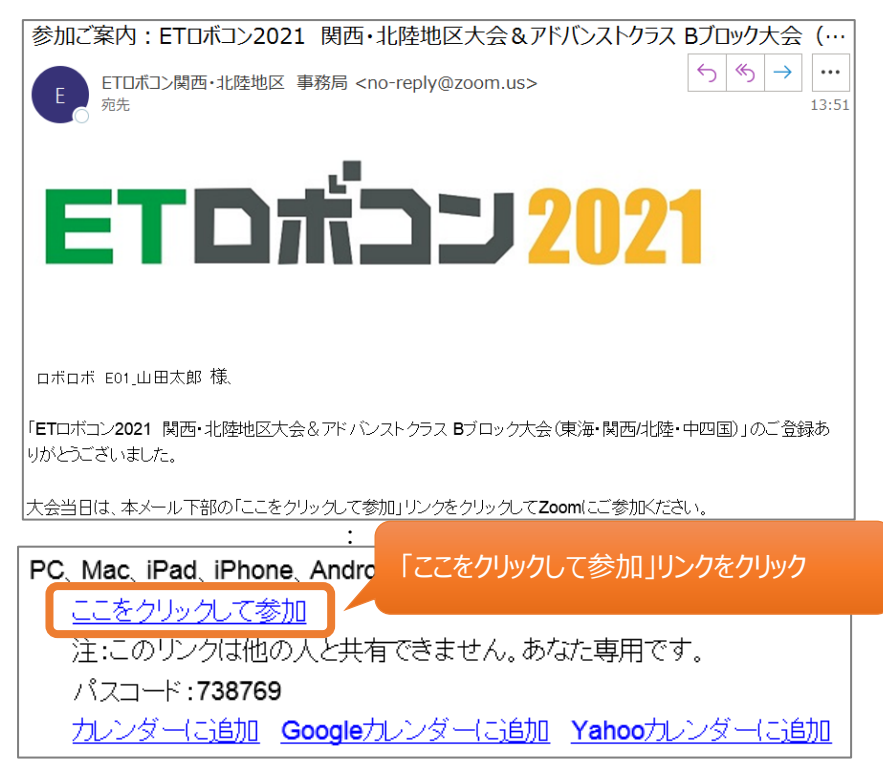

②Web ブラウザが起動し、接続方法を選択します。ご利用の環境にあわせて選択ください。

Zoom アプリから参加・・・・・Zoom アプリから参加します。(インストール済み、または接続時にインストール)
 Web ブラウザから参加・・・・Zoom アプリをインストールせずにブラウザから参加します。

| <ul> <li>ミーディングを起動 - Zoom × +</li> </ul>   |                                                                                                    | o - o ×                                         |
|--------------------------------------------|----------------------------------------------------------------------------------------------------|-------------------------------------------------|
| ← → C • us02webzoom.us/w/825628990877 ZOOM | the-optFIDPamt5DL62C2a61027br012dVo3VU72L6-052bwoD2MAAAAT0SHG+Y2IJRU0FPXYV<br>Zoom Meetings を開きますか?<br>https://und2web.zoom.us がこのア2Vワージョンを覧く許可を示めていま | Zoom アプリをインストール済み<br>⇒「Zoom Meeting を開く」をクリック   |
|                                            | ud2web2oomus 150_09/700/701#LTR#eff151127 area     Zoom Meetings BBK                                                                                  | testa                                           |
|                                            | ブラウザが表示しているダイアログの <b>Zoom Meetingsを開</b><br>ださい                                                                                                    | を クリックしてく                                       |
|                                            | ダイアログが表示されない場合は、以下の <b>ミーティングを起</b>                                                                                                    | 動をクリックしてく                                       |
|                                            | ださい                                                                                                    |                                                 |
|                                            | 「ミーティングを起動」をクリックすると、サービス利用規約とプライバミ<br>したことになります。                                                                                                    | レーステートメントに同意                                    |
|                                            | ミーティングを設計                                                                                                    | Zoom アプリをインストールして参加<br>⇒「今すぐダウンロードする」をクリック      |
|                                            | Zoomクライアントをインストールしていないので、か? 今すぐダウ<br>Zoomクライアントで問題が発生していま、か? ブラウザから参加し                                                                                | ×ロードする<br>Web ブラウザから参加<br>⇒「ブラウザから参加してください」をクリッ |

#### ▶Zoom アプリケーションから参加の場合

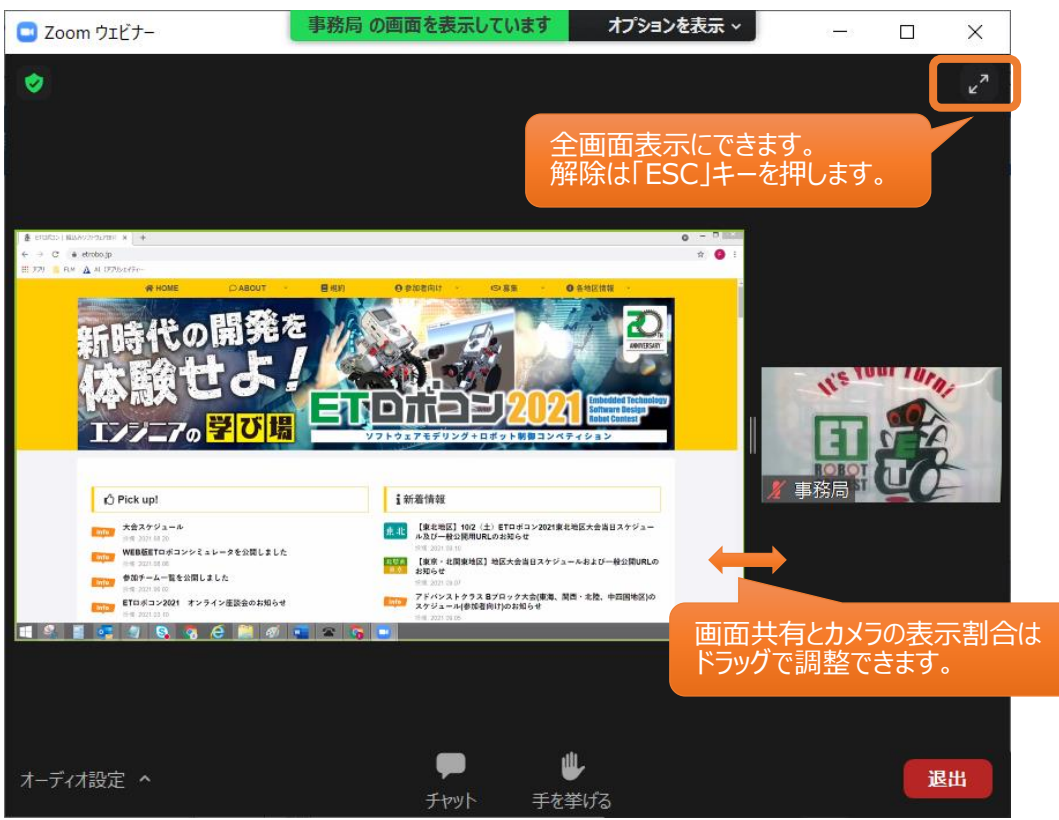

#### ▶Web ブラウザから参加の場合

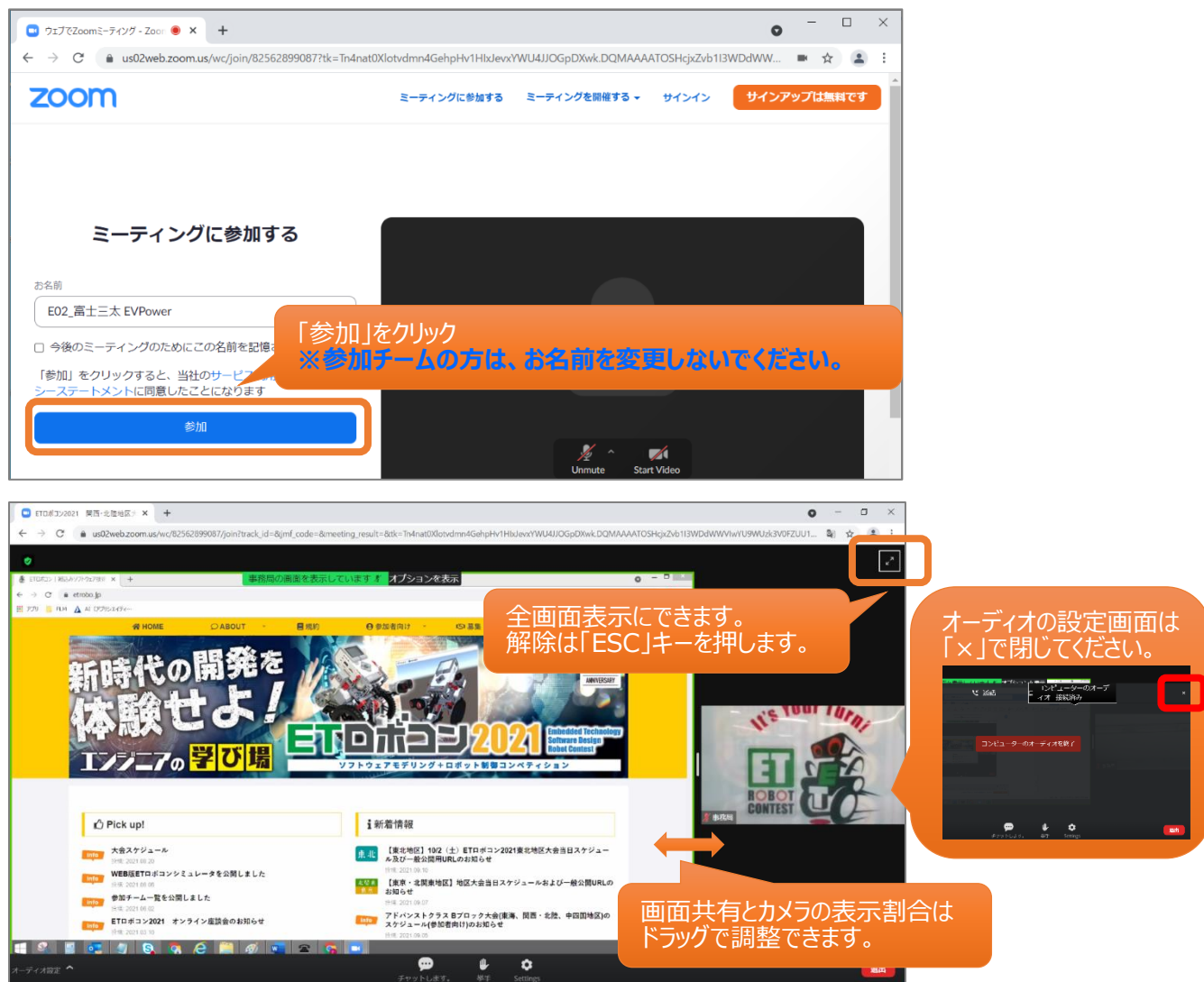

③ウェビナー参加時は、「チャット」「手を挙げる・挙手」機能のみ利用できます。

※マイクは事務局が許可しないと利用できません。カメラは利用できません。

▶Zoom アプリケーションから参加の場合

| オーディオ設定 ヘ         |          | <b>ゆ</b><br>チャット | し<br>手を挙       | <b>↓</b><br>≜げる |           | 退出 |
|-------------------|----------|------------------|----------------|-----------------|-----------|----|
| ► Web ブラウザから参加の場合 | <u>.</u> |                  |                |                 |           |    |
| オーディオ設定 🔦         |          | <b>す</b> 。       | <b>⊎</b><br>挙手 | •<br>更な         | ●●<br>る情報 | 退出 |
| ④事務局・実行委員に連絡、質問   | 周がある場合は、 | 「チャット」カ          | いらご連絡          | ください            | 0         |    |

:事務局・実行委員のみに連絡

「全員」または「すべてのパネリストおよび出席者」:事務局・実行委員・参加者の全員に連絡 ※参加者間での連絡はできません。

▶Zoom アプリケーションから参加の場合

「すべてのパネリスト」

| 送信先: | 全員 🖌      |    |
|------|-----------|----|
| 入力した | すべてのパネリスト | 聞せ |
|      | ✔ 全員      |    |

# ▶Web ブラウザから参加の場合

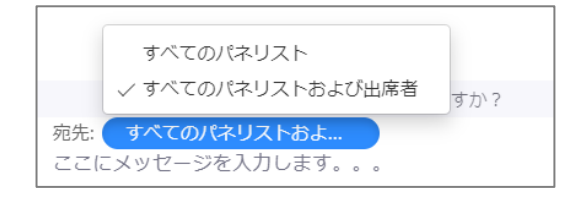

⑤事務局・実行委員にチャットをしても連絡がない場合は「手を挙げる・挙手」から合図を出してください。

「手を挙げる・挙手」を取り下げる場合は、同じボタンを再度クリックしてください。

▶Zoom アプリケーションから参加の場合

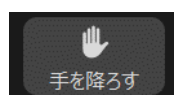

▶Web ブラウザから参加の場合

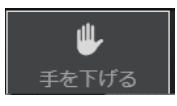

#### 2. 大会本番「出走」時の流れ

※大会本番に出場できるのは、1チーム3アカウント(事前登録)までとなります。※Zoom 参加名は、事前登録された「出走順\_氏名 チーム名」から変更しないでください。

①ウェビナーの役割には、「パネリスト」「視聴者」があり、権限が異なります。

「パネリスト」 :マイク・カメラの利用が可能で、ウェビナーにて発信ができる

「視聴者」 : マイク・カメラの利用は不可で、ウェビナーを視聴することしかできない

| _ 🗆 ×              | _ 🗆 🗙               |  |  |  |  |
|--------------------|---------------------|--|--|--|--|
| ~ 参加者 (3)          | ~ 参加者 (3)           |  |  |  |  |
| パネリスト (1) 視聴者 (2)  | パネリスト (1) 視聴者 (2)   |  |  |  |  |
| 事 事務局 (ホスト,自分) 炎 💋 | ED E01_山田太郎 ロボロボ    |  |  |  |  |
|                    | EE E02_富士三太 EVPower |  |  |  |  |
|                    |                     |  |  |  |  |

②大会本番では、チームの出走順に合わせて「パネリスト」に招待します。

カメラ・マイクが利用可能となりますので、チーム紹介、コメントをしていただきます。

## ※2 つ前のチーム出走後に「パネリスト」に招待します。

※権限が変わる際には、Zoomに再接続となります。

▶Zoom アプリケーションから参加の場合

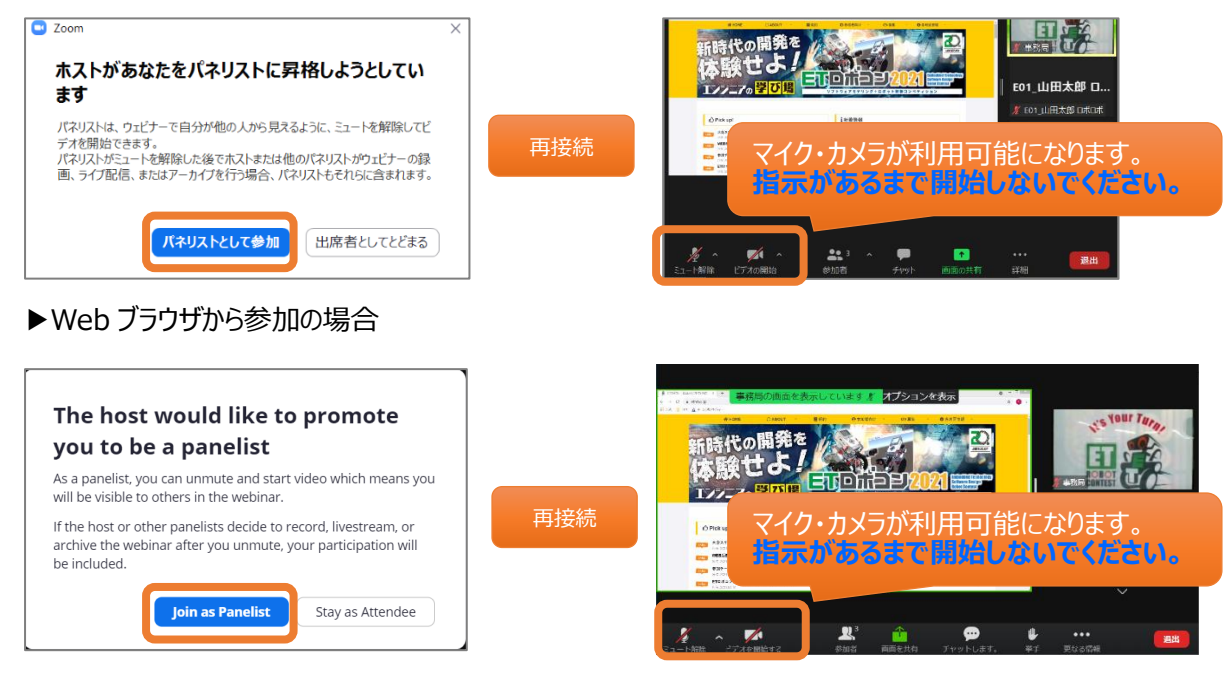

## 3. リハーサルの流れ

# ※大会本番に出場できるのは、1チーム3アカウント(事前登録)までとなります。 ※Zoom 参加名は、事前登録された「出走順\_氏名 チーム名」から変更しないでください。

| 集合時間:  | エントリー・プライマリークラス | 9:15  |
|--------|-----------------|-------|
|        | アドバンストクラス       | 14:00 |
| 記号の見方: | 😣 カメラ・マイクオフ     |       |
|        | ● カメラ・マイクオン     |       |

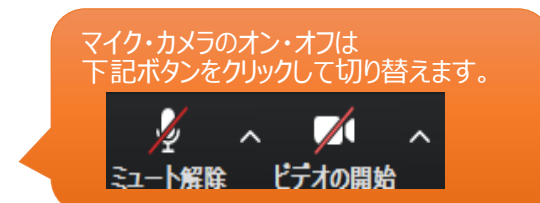

①各クラスの集合時間までにウェビナーに参加してください。参加時は「視聴者」となります。

| Zoom ウェビナー | パネリスト | 視聴者   |       |     |   |
|------------|-------|-------|-------|-----|---|
|            |       | E01 😣 | E01 😣 | E01 | ⊗ |
|            |       | E02 😣 | E02 😣 | E02 | ⊗ |
|            |       | E03 😣 | E03 😣 | E03 | ⊗ |
|            |       | E04 😣 | E04 😣 | E04 | ⊗ |
|            |       | E05 😣 | E05 😣 | E05 | ⊗ |
|            |       | :     |       | 1   |   |

# ②2チームを「パネリスト」に招待します。

事務局からマイク・カメラの開始依頼がきたら、マイク・カメラをオンにしてください。

| Zoom ウェビナー パネリスト |                   | 視聴者           |        |  |
|------------------|-------------------|---------------|--------|--|
| 走行中              | E01 • E01 • E01 • | · ·           |        |  |
| 2 釆日             |                   | E03 😣 E03 😣 E | EO 3 😣 |  |
| (待機)             | E02 😣 E02 😣 E02 😣 | E04 😣 E04 😣 I | E04 😣  |  |
|                  |                   | E05 😣 E05 😣 I | E05 🛞  |  |
|                  |                   | :             | :      |  |

③チーム出走完了後に「視聴者」に戻します。続いて、次のチームを「パネリスト」に招待します。

| ( | Zoom 5       | ウェビナー    | パネ    | リスト   | 視聴る   | 皆       |     |   |
|---|--------------|----------|-------|-------|-------|---------|-----|---|
|   |              | <b>,</b> |       |       | E01 🤅 | 🖲 E01 😣 | E01 | 8 |
|   | 走行中          | E02 •    | E02 • | E02 • |       |         |     |   |
|   | 2 平口         |          |       |       |       |         |     |   |
|   | ∠ 毎日<br>(待機) | E03 😣    | E03 😣 | E03 🛞 | E04 🧕 | 8 E04 😣 | E04 | 8 |
|   |              | /        |       |       | E05 🧕 | 8 E05 😣 | E05 | 8 |
|   |              |          |       |       |       | :       | :   |   |